# PASRAU

## Pas à pas d'accès à PASRAU

01/06/2018

Anticipez vos démarches pour accéder au service PASRAU

#### Pas à pas d'accès à PASRAU Sommaire

## L'accès à Net-entreprises

- lorsqu'il existe déjà un administrateur pour la structure
  - => la création d'un déclarant sur Net-entreprises
- L'inscription sur Net-entreprises : création d'un premier compte pour une structure
- L'inscription sur Net-entreprises si un administrateur existe déjà

#### L'accès au tableau de bord PASRAU

- le dépôt en mode EDI
- le dépôt en mode EFI
- la consultation sur le tableau de bord

Les éléments de calendrier des prochaines étapes de l'année 2018

## Pas à pas d'accès à PASRAU Création d'un déclarant sur le portail net-entreprises (1/4)

#### L'accès au service déclaratif PASRAU s'effectue via le portail Net-entreprises :

www.net-entreprises.fr

Ce portail constitue le point de dépôt de multiples déclarations sociales et fiscales.

L'inscription à Net-entreprises se déroule différemment selon qu'il existe ou pas une personne déjà inscrite à Net-entreprises au sein de votre structure.

- S'il existe déjà un administrateur Net-entreprises pour votre structure, le plus simple est de vous rapprocher de cet administrateur :
  - pour qu'il puisse vous ajouter en tant que déclarant,
  - et vous habiliter à PASRAU.

La procédure ad hoc est décrite dans les diapositives suivantes.

Si vous pensez qu'il n'existe aucun compte Net-entreprises pour votre structure, ou n'avez aucune information à ce sujet, vous pouvez dérouler la procédure d'inscription à Net-entreprises (qui relaiera votre demande à l'administrateur s'il en existe un). Allez dans ce cas directement à la diapositive 7.

Création d'un déclarant sur le portail net-entreprises (2/4)

## Dout administrateur Net-entreprises peut procéder à l'ajout d'un déclarant :

| > Gestion > Gérer les déclarants > Ajouter un déclarant                                                                    |                                                                              |
|----------------------------------------------------------------------------------------------------|------------------------------------------------------------------------------|
| Renseignez les informations de votre déclarant et cliquez sur « Valider ». IMP<br>provissire afin de pouvoir se connecter. | ORTANT : N'oubliez pas de communiquer à votre déclarant son mot de passe 🛛 🗙 |
| out d'un déclarant                                                                                                    |                                                                              |
| Entreprise                                                                                                    |                                                                              |
| Sien."<br>[340 175 058 00015 v                                                                                             | Relien audele<br>RAVES AUGUSTES EMILE                                        |
| Déclarant 1                                                                                                    |                                                                              |
| DECLARANT                                                                                                    | Researt<br>UN                                                                |
| 16.6e*                                                                                                    | Till ponsible :                                                              |
| Admine Rectorique *                                                                                                    | Confirmation of advance disctronique *                                       |
| vir0                                                                                                    | vir 📀                                                                        |
| Abonnement aux messages d'information : 📝                                                                                  |                                                                              |
| Authentification                                                                                                    |                                                                              |
| Mot de passe : 85131 (à communiquer au déclarant)                                                                          |                                                                              |
| Mode d'affectation des habilitations                                                                                       |                                                                              |
| manuel, en gérant au cas par cas les habilitations                                                                         |                                                                              |
| O automatique, en lui attribuant les mêmes habilitations d'un déclarant existan                                            | e <b>(3)</b>                                                                 |
| 🔘 automatique, en lui attribuant les habilitations d'un des 5 profils de service :                                         |                                                                              |
|                                                                                                    | 4                                                                            |
|                                                                                                    | 🗙 ANNULER 🐱 VALOER                                                           |
|                                                                                                    |                                                                              |
|                                                                                                    |                                                                              |
|                                                                                                    |                                                                              |

- Chemin d'accès : Se connecter ; puis suivre : Gestion > Gérer les déclarants > Ajout d'un déclarant
- Une fois le formulaire renseigné, le déclarant recevra un mail (à l'adresse électronique renseignée) l'informant de son inscription ; il incombe toutefois à l'administrateur de <u>lui</u> transmettre son mot de passe provisoire.
- Un administrateur peut ajouter sur son profil d'inscription autant de déclarants que nécessaire

|                                |                          |                             |                               |                     | Administrateur - Déclarant  |      |
|--------------------------------|--------------------------|-----------------------------|-------------------------------|---------------------|-----------------------------|------|
|                                |                          | JES DECLAR                  | ATTON'S SOC                   | TALES EN LIG        | NE                          |      |
| Sestion > Gér                  | er les déclarants        |                             |                               |                     |                             |      |
| <ol> <li>Sélectionn</li> </ol> | ez les personnes qui pou | irront accéder aux services | parmi les personnes déjà exis | itantes :           |                             | ×    |
| Gérer les d                    | léclarants               |                             |                               |                     |                             |      |
|                                |                          |                             |                               |                     |                             |      |
|                                |                          |                             |                               | IMPRIMER IMPRIMER   | + NOUVEAU DÉCLA             | RANT |
| Déclarant                      |                          |                             |                               | Administrateur prop | priétaire                   |      |
| SIRET                          | Nom et Prénom            | Contact                     | O Mot de passe                | ○ SIRET ○           | Nom et Prénom               |      |
|                                |                          |                             | A transmettre                 |                     | Administrateur propriétaire |      |
|                                |                          |                             |                               |                     |                             |      |
| 340 175 058 00015              | CLAIRE                   | vir<br>01 23 45 67 89       |                               | 340 175 058 00015   | CLAIRE                      | V    |
|                                |                          | 06 12 34 57 89              |                               |                     |                             |      |
| 340 175 058 00015              | DECLARANT<br>UN          | vi<br>01 23 45 67 89        | 85131                         | 340 175 058 00015   | MOUTIN<br>CLAIRE            | V    |
|                                |                          | 06 12 34 56 78              |                               |                     |                             |      |
|                                |                          |                             |                               |                     |                             |      |
|                                |                          |                             |                               | X ANNULER           | <ul> <li>VALIDER</li> </ul> |      |
|                                |                          |                             |                               |                     |                             |      |
|                                |                          |                             |                               |                     |                             |      |

Création d'un déclarant sur le portail net-entreprises (3/4)

#### L'administrateur Net-entreprises peut ensuite habiliter le déclarant au service « PASRAU »:

Pour cela, l'administrateur doit être lui-même préalablement habilité au service « PASRAU » ; il peut ajouter le service « PASRAU » via le menu « Gestion » > « Gérer les déclarations ».

| ORTAIL OFFICIEL                                         | DES DECLARATIONS                                   | SOCIALES     | ENLIGNE         |                                                                                                    |
|---------------------------------------------------------|----------------------------------------------------|--------------|-----------------|----------------------------------------------------------------------------------------------------|
| ☆ > Vos déclarations                                    |                                                    |              |                 |                                                                                                    |
| Vos déclarations                                        |                                                    |              |                 |                                                                                                    |
|                                                         | DASDALL                                            |              |                 |                                                                                                    |
| DAD3-0                                                  | FASIAO                                             |              |                 |                                                                                                    |
| Déclaration automatisée des<br>données sociales unifiée | Prélèvement à la source pour<br>les revenus autres |              |                 |                                                                                                    |
|                                                         |                                                    |              |                 |                                                                                                    |
| Dénôt de fichier issu du logiciel de paie               | Déclaration de prélèvement à la source             |              |                 | PORTAIL OFFICIEL DES DÉCLARATIONS SOCIALES EN LIGNE                                                                                                    |
|                                                         | pour les revenus autres                            |              |                 | ☆ > Gestion > Choix des déclarations                                                                                                    |
|                                                         |                                                    |              |                 | (1) IMPORTANT : pour vous inscrire à la DSN (Déclarations Sociale Nominative), rendez-vous sur votre menu personnalisé, onzlet "Gestion" puis sélectionne                                                                                                    |
|                                                         |                                                    |              | NOC CEDIMOSC CO | "Gérer les habilitations DSN pour le régime général et/ou le régime agricole".                                                                                                    |
| VOTRE TABLEAU DE BORD                                   | VOTRE ESPACE ENTI                                  | REPRISE      | VUS SERVICES CC | Gérer les déclarations                                                                                                    |
| DADS-U                                                  | Gestion                                            | $\checkmark$ | Outils de Cont  |                                                                                                    |
|                                                         | Consultation                                       | ↓            | Référentiels    | Declarations de l'entreprise                                                                                                    |
|                                                         | Demande en atte                                    | nte 🗸        | Solutions de p  | Sélectionnez les déclarations pouvant être transmises par les déclarants pour le portefeuille en les basculant dans "les déclarations sélectionnées" à l'aide des flè                                                                                                    |
|                                                         |                                                    |              |                 | Liste des déclarations disponibles Liste des déclarations sélectionnées                                                                                                    |
|                                                         |                                                    |              |                 | AC (dépôt) - Attestation d'assurance chômage - dépôt<br>AC (insc. ED) - Inscription à l'attestation d'assurance chômage en EDI<br>AC (saisie) - Attestation d'assurance chômage - formulaire<br>Attestation de salaire - Attestation pour le versement des indemnités<br>journalières<br>C3S - Contribution sociale de solidarité des sociétés<br>Compte AT/MP - Compte accident du travail / maladie professionnelle<br>CPP. Déclaration - Compte professionnel de prévention: Temps partiel<br>CPP. Temps partiel - Compte professionnel de prévention: Temps partiel<br>CPS-Déclaration d'assurance chômage - de prévention: Temps partiel<br>CPS-Déclaration d'assurance chômage - formulaire<br>DADS-U - Déclaration d'assurance chômage - formulaire<br>Attestation d'assurance chômage - formulaire<br>CPP. Déclaration - Compte professionnel de prévention: Temps partiel<br>CPS-Temps partiel - Compte professionnel de prévention: Temps partiel<br>CPS-Déclaration d'ascident du travail ou de trajet<br>DPAE (ex-DUE) - Déclaration préalable à l'embauche |

#### Création d'un déclarant sur le portail net-entreprises (4/4)

 L'administrateur peut ensuite habiliter le déclarant à « PASRAU », via le menu « Gestion » > « Gérer les habilitations ».

NB : l'accès au service sera effectif pour le déclarant 24 heures après son habilitation.

L'administrateur pourra ultérieurement, à tout moment, consulter ou modifier les droits d'accès des déclarants aux différents services via l'option « Gérer les habilitations ».

| PORTAIL OFFICTEL                          | DES DÉCLARATIONS SO                    | CIALES EN |
|-------------------------------------------|----------------------------------------|-----------|
| > Vos déclarations                        |                                        |           |
| Vos déclarations                          |                                        |           |
| DADS-U                                    | PASRAU                                 |           |
| Déclaration automatisée des               | Prélèvement à la source pour           |           |
| donnees sociales uninee                   | les revenus autres                     |           |
|                                           | Déclaration de prélèvement à la source |           |
| Dépôt de fichier issu du logiciël de pale | pour les revenus autres                |           |
|                                           |                                        |           |
| VOTRE TABLEAU DE BORD                     | VOTRE ESPACE ENTREPRIS                 | SE        |
| DADS-U                                    | Gestion                                | 4         |
|                                           | Consultation                           | •         |
|                                           | Demande en attente                     |           |
|                                           | Demande en accine                      | Ť         |
|                                           |                                        |           |
|                                           |                                        |           |
|                                           |                                        |           |
|                                           |                                        |           |
|                                           |                                        |           |
|                                           |                                        |           |

### Pas à pas d'accès à PASRAU L'inscription sur le portail net-entreprises (1/4)

#### L'inscription sur la plateforme de production sur le portail Net-entreprises :

L'inscription s'effectue sur la plateforme Net-entreprises, accessible par l'URL <u>http://net-entreprises.fr</u>

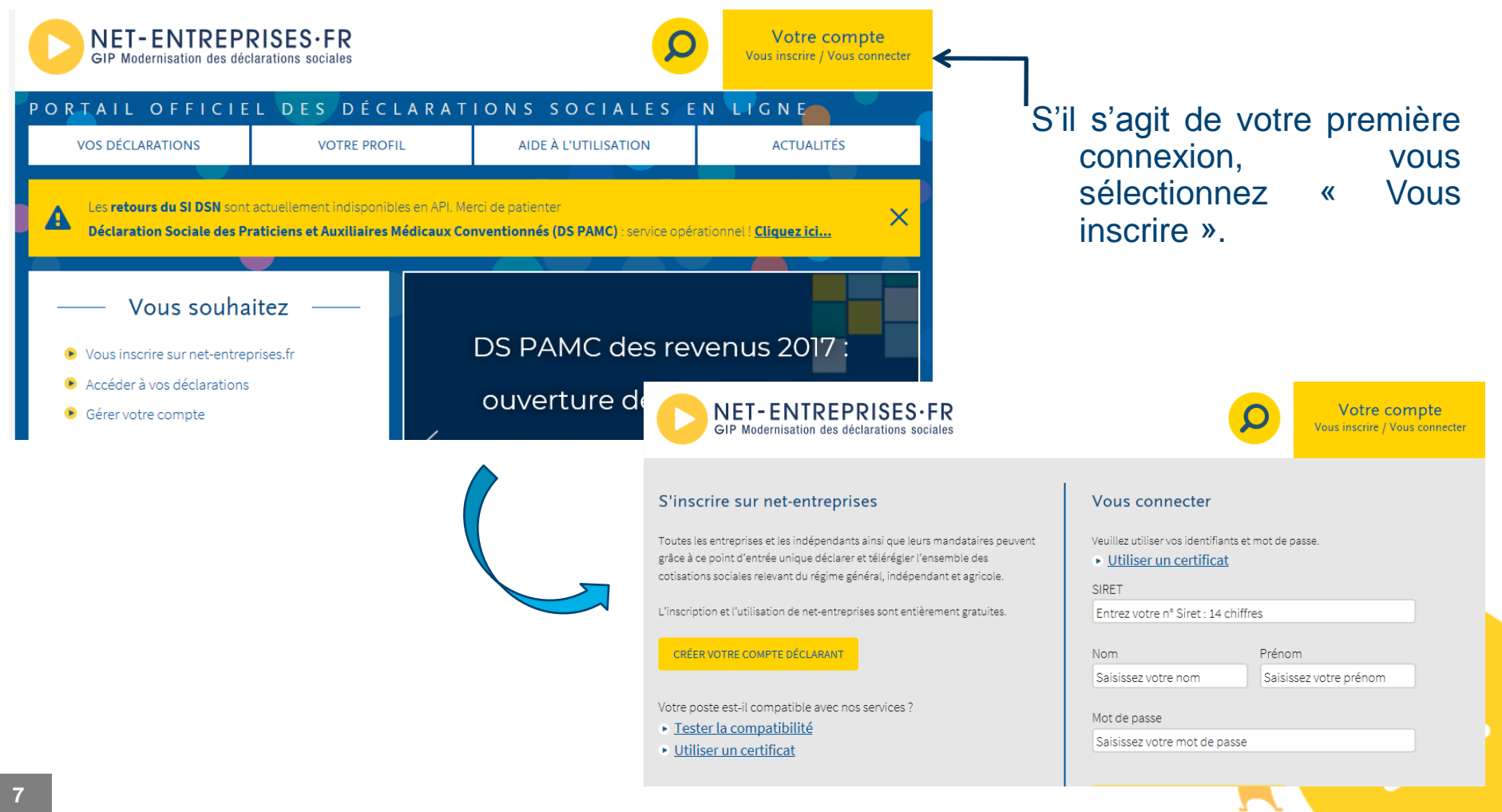

#### Pas à pas d'accès à PASRAU L'inscription sur le portail net-entreprises (2/4)

#### L'inscription sur la plateforme de production sur le portail Net-entreprises :

Vous renseignez le formulaire d'inscription à Net-entreprises, en indiquant le SIRET de votre établissement.

#### Inscription à net-entreprises

| Course les entreprises, les indépendants ainsi que leurs mandataires peuvent grâce à ce point d'entrée unique déclarer et télépayer l'ensemble des cotisations sociales relevant du régime général, indépendant et agricole.                                                                                                    | 📰 Publié le 19 octobre 2016   Mis à jour le 21 mars 2018                                                                                                    | a A : 🚍 🖪 👽 🚱 🖬 🔍                                                                              | Si v             |
|----------------------------------------------------------------------------------------------------|----------------------------------------------------------------------------------------------------|------------------------------------------------------------------------------------------------|------------------|
| Toutes les entreprises, les indépendants ainsi que leurs mandataires peuvent grâce à ce point d'entrée unique déclarer et télépayer l'ensemble des cotisations sociales relevant<br>du régime général, indépendant et agricole.<br>Avant de vous inscrire, vérifiez au sein de votre entreprise – dans la mesure du possibile – si vos collègues sont déjà inscrits, auquel cas ils ont la possibilité de vous inscrire en<br>tant que déclarant et de vous habiliter aux déclarations de votre choix.<br>SIRET'<br>SIZ45367100010<br>Nom*<br>Prénom*<br>DuPONT<br>Céléphone*<br>Cauzatéorae<br>Courriel*<br>Courriel*<br>Contrait<br>test@pasrau.fr<br>Champs requis                                                                                                    |                                                                                                    |                                                                                                | « L'é            |
| Avant de vous inscrire, vérifiez au sein de votre entreprise - dans la mesure du possibile - si vos collègues sont déjà inscrits, auquel cas ils ont la possibilité de vous inscrire en votre netreprise - dans la mesure du possibile - si vos collègues sont déjà inscrits, auquel cas ils ont la possibilité de vous inscrire en votre si votre si la possibilité de vous inscrire en votre si la possibilité de vous inscrire en votre référence entreprise - dans la mesure du possibile - si vos collègues sont déjà inscrits, auquel cas ils ont la possibilité de vous inscrire en votre votre si la possibilité de vous inscrire en votre votre si la possibilité de vous inscrire en votre référence entreprise - dans la mesure du possibile - si vos collègues sont déjà inscrits, auquel cas ils ont la possibilité de vous inscrire en votre votre votre si la possibilité de vous inscrire en votre votre possibilité de vous inscrire en votre votre si la possibilité de vous inscrire en votre votre si la possibilité de vous inscrire en votre votre possibilité de vous inscrire en votre votre si la possibilité de vous inscrire en votre votre votre si la possibilité de vous inscrire en votre votre possibilité de vous inscrire en votre votre si la possibilité de vous inscrire en votre votre si la possibilité de vous inscrire en votre votre si la possibilité de vous inscrire en votre votre si la possibilité de vous inscrire en votre votre si la possibilité de vous inscrire en votre si la possibilité de vous inscrire en votre si la possibilité de vous inscrire en votre votre votre si la possibilité de vous inscrire en votre si la possibilité de vous inscrire en votre si la possibilité de vous inscrire en votre si la possibilité de vous inscrire en votre si la possibilité de vous inscrire en votre si la possibilité de vous inscrire en votre si la possibilité de vous inscrire en votre si la possibilité de vous inscrire en votre si la possibilité de vous inscrire en votre si la possibilité de vous inscrire en votre si l                                                                                                    | Toutes les entreprises, les indépendants ainsi que leurs mandataires peuvent grâce à<br>du régime général, indépendant et agricole.                                   | ce point d'entrée unique déclarer et télépayer l'ensemble des cotisations sociales relevant    | inconn           |
| SIRET*<br>31245367100010<br>Nom*<br>DUPONT<br>Téléphone*<br>Courriel*<br>test@pasrau.fr<br>*: champs requis<br>Nom*<br>DUPONT<br>DUPONT<br>DUPONT<br>Prénom*<br>Prénom*<br>Den<br>Prénom*<br>Jean<br>Téléphone portable<br>De12345678<br>De12345678<br>De1 | Avant de vous inscrire, vérifiez au sein de votre entreprise – dans la mesure du possible<br>tant que déclarant et de vous habiliter aux déclarations de votre choix. | e – si vos collègues sont déjà inscrits, auquel cas ils ont la possibilité de vous inscrire en | votre            |
| 31245367100010       Image: Constraint of the sector of the sector of the                                                                                                    | SIRET*                                                                                                    |                                                                                                | rófóron          |
| Nom*     Prénom*       DUPONT     Jean       Téléphone*     Téléphone portable       0123456789     0612345678       Courriel*     Confirmation courriel*       test@pasrau.fr     Confirmation courriel*       *: champs requis     JE M'INSCRIS                                                                                                    | 31245367100010                                                                                                    |                                                                                                | ontronr          |
| DUPONT       Jean       Vous per support         Téléphone*       Téléphone portable       Vous per support         0123456789       O       0612345678       Support         courriel*       Confirmation courriel*       Confirmation courriel*       Confirmation courriel*       Confirmation courriel*         *: champs requis       JE M'INSCRIS       JE M'INSCRIS       Net-end                                                                                                    | Nom*                                                                                                    | Prénom*                                                                                        | entiepi          |
| Téléphone*       Téléphone portable       VOUS por         0123456789       0       0612345678       Suppor         courriel*       confirmation courriel*       confirmation courriel*       connais         test@pasrau.fr       itest@pasrau.fr       JE M'INSCRIS       afin qu'                                                                                                    | DUPONT                                                                                                    | Jean                                                                                           |                  |
| 0123456789       0       0612345678       Support         Courriel*       Confirmation courriel*       connais         test@pasrau.fr       0       test@pasrau.fr       ( <a href="http://pasrau.fr">http://pasrau.fr</a> afin qu'         *: champs requis       JE M'INSCRIS       Net-entrest                                                                                                    | Téléphone*                                                                                                    | Téléphone portable                                                                             | vous p           |
| Courriel* Confirmation courriel* Confirmation courriel* Connaise<br>test@pasrau.fr Confirmation courriel* Connaise<br>test@pasrau.fr Confirmation courriel* Connaise<br>test@pasrau.fr Confirmation courriel* Connaise<br>test@pasrau.fr Confirmation courriel* Connaise<br>test@pasrau.fr Confirmation courriel* Connaise<br>test@pasrau.fr Confirmation courriel* Connaise<br>test@pasrau.fr Confirmation courriel* Connaise<br>test@pasrau.fr Confirmation courriel* Connaise<br>test@pasrau.fr Confirmation courriel* Connaise<br>test@pasrau.fr Confirmation courriel* Connaise<br>test@pasrau.fr Confirmation courriel* Connaise<br>test@pasrau.fr Confirmation courriel* Connaise<br>test@pasrau.fr Confirmation courriel* Connaise<br>test@pasrau.fr Confirmation courriel* Confirmation courriel* Connaise<br>test@pasrau.fr Confirmation courriel* Confirmation courriel* Connaise<br>test@pasrau.fr Confirmation courriel* Confirmation courriel* Connaise<br>test@pasrau.fr Confirmation courriel* Confirmation courriel* Connaise<br>test@pasrau.fr Confirmation courriel* Confirmation courriel* Connaise<br>test@pasrau.fr Confirmation courriel* Confirmation courriel* Connaise<br>test@pasrau.fr Confirmation courriel* Confirmation courriel* Confirmation courr                                                                                                    | 0123456789                                                                                                    | 0612345678                                                                                     | suppor           |
| test@pasrau.fr                                                                                                    | Courriel*                                                                                                    | Confirmation courriel*                                                                         | connais          |
| *: champs requis<br>JE M'INSCRIS<br>Net-ent                                                                                                    | test@pasrau.fr 🔗                                                                                                    | test@pasrau.fr 🔗                                                                               | <u>(http://p</u> |
|                                                                                                    | * : champs requis                                                                                                    |                                                                                                | afin qu'         |
|                                                                                                    |                                                                                                    | JE M'INSCRIS                                                                                   | Net-ent          |

rencontrez l'erreur vous tablissement indiqué est **u du référentiel** » lors de inscription, cela signifie que SIRET est inconnu du tiel des SIRET de netises.fr

Vous pouvez alors contacter le support PASRAU via la base de connaissances dédiée (<u>http://pasrau.custhelp.com/app/ask</u>), afin qu'il soit intégré au référentiel Net-entreprises:.

Rappel : si une personne accède déjà à Net-entreprises au sein de votre structure, pour y déposer des déclarations autres que Pasrau (DADSU, ...), celle-ci a la possibilité de vous inscrire directement en tant que déclarant et en vous donnant accès au service « PASRAU » (cf. diapositives précédentes).

### Pas à pas d'accès à PASRAU L'inscription sur le portail net-entreprises (3/4)

#### Une fois le formulaire renseigné :

#### Si vous êtes la première personne à demander une inscription pour ce SIRET :

- Laissez vous guider : vous devez alors remplir le formulaire d'inscription, accepter les conditions générales, vérifier les informations relatives à votre établissement de rattachement,
- et choisir le type d'inscription à réaliser (choisissez « Votre entreprise »).

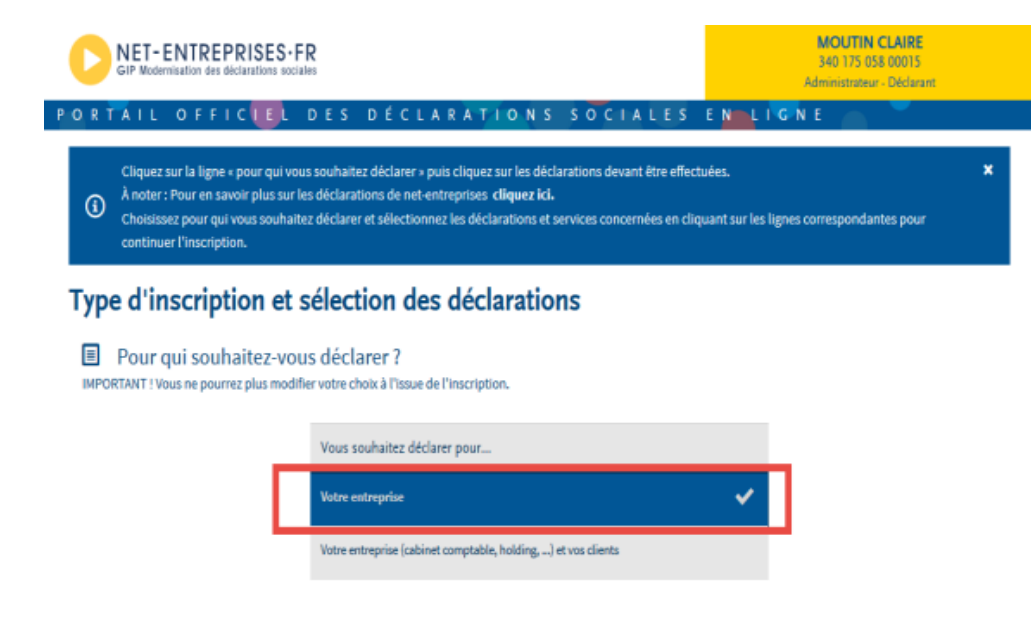

Vous devenez alors administrateur pour ce SIRET.

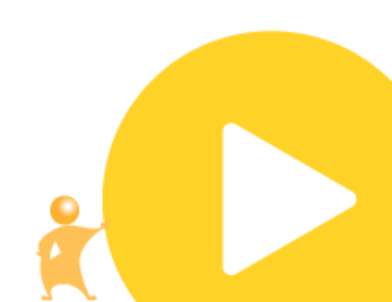

### Pas à pas d'accès à PASRAU L'inscription sur le portail net-entreprises (4/4)

#### Une fois le formulaire renseigné :

- Si vous êtes la première personne à demander une inscription pour ce SIRET :
  - Vous devez ensuite choisir le service « PASRAU ».

|                  | AUTRES DÉCLARATIONS/SERVICES                                                           |                                                                                                    |
|------------------|----------------------------------------------------------------------------------------|----------------------------------------------------------------------------------------------------|
|                  | Déclarations                                                                           |                                                                                                    |
| 1                | PASRAU                                                                                 | PORTAIL OFFICIEL DES DÉCLARATIONS SOCIALES EN LIGNE                                                                                                    |
| L                | AE (insc. EDI)<br>Inscription d'attestation d'assurance chômage en EDI                 | Nous vous remercions de votre inscription.     Important : Pour garantir vos échanges avec vos organismes de protection sociale et net.     X       Important : Pour garantir vos échanges avec vos organismes de protection sociale et net.     Es récapitulatifs ci-dessous vous permettent d'imprimer entreprises. Ir et accéder à l'ensemble des fonctionnalités de net entreprises, il est nécessaire de valider votre adresse électronique.     X |
|                  | AE (saisie)<br>Attestation d'assurance chomâge formulaire                              | Compte rendu                                                                                                    |
|                  | Attest salaire<br>Attestation de salaire pour le versement des indemnités journalières | Vous avez souscrit à :                                                                                                    |
| ► SAUVEGARDER ET |                                                                                        | • PASKAU                                                                                                    |
|                  |                                                                                        | <ul> <li>Accès</li> <li>Une fois votre adresse éléctronique validée, vous pourrez accèder à :</li> <li>PASRAU , dans 24 heures.</li> </ul>                                                                                                    |
|                  |                                                                                        |                                                                                                    |

- Après avoir validé l'inscription, vous obtenez un compte-rendu de confirmation.
- Vous pourrez accéder au service PASRAU sous 24 heures.
- Vous pourrez à votre tour procéder à l'inscription de déclarants et les habiliter à « PASRAU » à tout moment.

L'inscription sur le portail net-entreprises si un administrateur existe déjà (1/2)

#### Une fois le formulaire renseigné :

#### S'il existe déjà au moins un administrateur pour ce SIRET déclarant

- Après avoir visualisé les informations relatives à votre établissement, vous devez sélectionner un mode d'action de l'inscription. L'activation de votre compte peut être demandée :
  - par courriel à l'administrateur (solution conseillée),
  - ou par obtention d'une clé d'activation transmise par courrier.

#### Vous disposez d'un délai de 15 jours pour activer votre inscription.

| PORTAIL OFFICIEL DES DÉCLA                                                                                                    | RATIONS SOCIALES EN LIGNE                                                             |   |  |
|----------------------------------------------------------------------------------------------------|---------------------------------------------------------------------------------------|---|--|
| Over inscription est bien enregistrée mais reste à activer.<br>Important : vous avez 15 jours pour activer votre inscription. Pas<br>Choisissez le mode d'activation en cliquant sur la ligne correspon | sé ce délai, elle sera supprimée.<br>ndante.                                          | × |  |
| Choix du mode d'activation de l'in                                                                                                    | scription                                                                             |   |  |
| ✤ Mode d'activation de l'inscription                                                                                                    |                                                                                       |   |  |
| Pour bénéficier des services de net-entreprises, vous pouvez c                                                                                                    | choisir de :                                                                          |   |  |
| Choix d'activation                                                                                                    |                                                                                       |   |  |
| Demandez par courriel aux administrateurs de vo<br>connaissent).                                                                                                    | otre entreprise déjà inscrits d'activer votre inscription (solution rapide s'ils vous | * |  |
| Activez votre inscription en saisissant la clé d'act                                                                                                    | ivation que vous recevrez par courrier à votre attention à l'adresse suivante :       |   |  |
|                                                                                                    | 86 RUE DE LA FEDERATION<br>75015 PARIS                                                |   |  |
|                                                                                                    |                                                                                       |   |  |

Si vous ne connaissez pas le ou les administrateurs déjà présents sur votre SIRET, ou s'ils ne sont plus en mesure de valider l'inscription, vous pouvez contacter le support PASRAU via la base de connaissances dédiée (<u>http://pasrau.custhelp.com/app/ask</u>).

L'inscription sur le portail net-entreprises si un administrateur existe déjà (2/2)

#### Une fois le formulaire renseigné :

#### S'il existe déjà au moins un administrateur pour ce SIRET déclarant

- L'administrateur reçoit alors un courriel lui indiquant qu'un déclarant souhaite accéder à Net-entreprises.
- L'administrateur doit valider la demande (grâce au lien figurant dans le courriel), et doit ensuite habiliter le déclarant au service « PASRAU ».

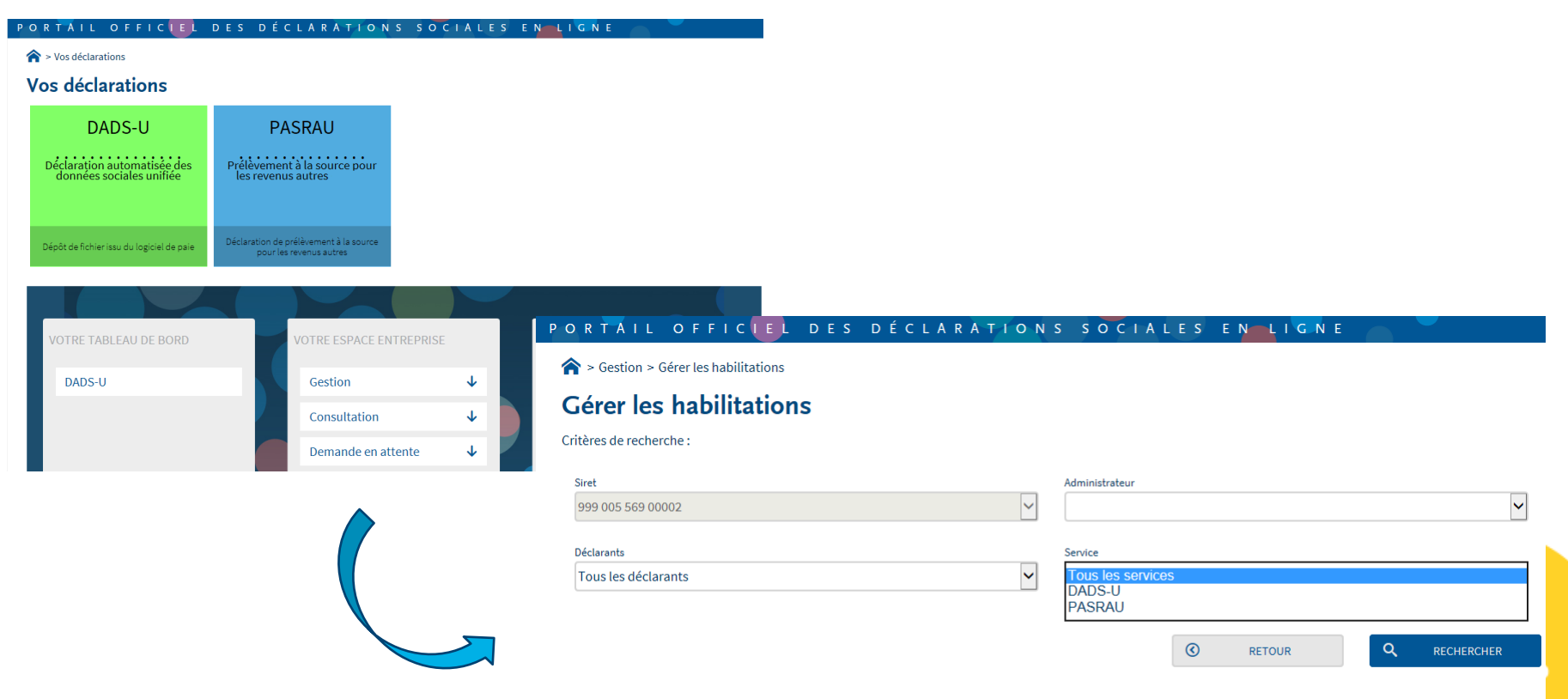

7 7

#### L'accès au tableau de bord PASRAU

#### Connexion à PASRAU et l'accès au tableau de bord

- Une fois inscrit, accédez à votre compte en cliquant sur « vous connecter » puis en renseignant vos SIRET, nom, prénom et mot de passe
- Si vous êtes habilité à PASRAU, il apparaîtra dans la liste de vos services : cliquez dessus pour accéder au tableau de bord

|                                                                                                    | <b>NET-ENTREPRISES·FR</b><br>GIP Modernisation des déclarations sociales |                             |                                                                                            | Votre compte |
|----------------------------------------------------------------------------------------------------|--------------------------------------------------------------------------|-----------------------------|--------------------------------------------------------------------------------------------|--------------|
| NET-ENTREPRISES<br>GIP Modernisation des déclarations so      P O R T À I L O F F I C E      O S déclarations      Vos déclarations      DASRAU      Prélèvement à la source pour<br>les revenus autres | S'inscrire sur net-entreprises<br>FR<br>DES DÉCLARATIONS SOCIALES        | Nom<br>TEST<br>Not de passe | vos identifiants et mot de passe.<br><u>a certificat</u><br>345<br>Prénom<br>PASRAU<br>••• |              |
| Déclaration de prélèvement à la source<br>pour les revenus autres                                                                                                    |                                                                          | JE Mot de pa                | IE CONNECTE                                                                                |              |

## Dépôt d'une déclaration sur le tableau de bord : le mode Upload ou EDI (chargement de fichier)

## Vous pouvez venir déposer un fichier PASRAU ayant été préparé dans votre logiciel de paie.

#### > Dépôt d'un fichier en mode Upload ou EDI (dépôt de fichier)

Sélectionnez l'onglet « Dépôt d'une déclaration » puis « Chargement de fichier » au sein du bandeau de commandes.

| Accueil | Dépôt d'une déclaration 🔻          | Consultation des déclarations | Alertes | Paramétres des notifications |
|---------|------------------------------------|-------------------------------|---------|------------------------------|
| > Dép   | Chargement de fichier              | •                             |         |                              |
|         | Formulaire EFI                     |                               |         |                              |
|         | -Sélection d'un fichier déclaratif |                               | VALIDER | Parcourir                    |

Sur la page de dépôt, cliquez sur « Parcourir » pour rechercher votre fichier PASRAU sur votre poste de travail, puis cliquez sur « Valider »

Dépôt d'une déclaration sur le tableau de bord : le mode EFI

#### Vous pouvez saisir le contenu de votre déclaration PASRAU directement via un formulaire en ligne (« formulaire EFI »).

#### Dépôt d'une déclaration en mode EFI

Sélectionnez l'onglet « Dépôt d'une déclaration » puis « Formulaire EFI » au sein du bandeau de commandes.

| Accueil                                            | Dépôt d'une déclaration 🔻                                                                                                    | Consultation des déclarations                                   | Alertes                        | Paramétres des notifications       |
|----------------------------------------------------|----------------------------------------------------------------------------------------------------|-----------------------------------------------------------------|--------------------------------|------------------------------------|
| s > Accue                                          | Chargement de fichier                                                                                                    |                                                                 |                                |                                    |
|                                                    | Formulaire EFI                                                                                                    |                                                                 |                                |                                    |
|                                                    | À                                                                                                    |                                                                 |                                |                                    |
| Accueil                                            | Dépôt d'une déclaration 🔻                                                                                                    | Consultation des déclarations                                   | Alertes                        | Paramétres des notifications Aide  |
| ☆ > Caract                                         | éristiques de l'émetteur et de l'envoi                                                                                                    |                                                                 |                                |                                    |
|                                                    | Caractéristiques de l'émetteur et de l'envoi                                                                                                    | Caractéristiques de la déclaration et identification du déclaré | Individu(s) déclaré(s)         | Déclaration nominative             |
| Caracté                                            | ristiques de l'émetteur et de l'é                                                                                                    | envoi                                                           |                                |                                    |
| SIREN d<br>SIREN d<br>NiC de l'<br>Nom ou<br>Adres | ntification de l'émetteur<br>e l'émetteur de l'envoi : 425025160<br>'émetteur de l'envoi : 00010<br>raison sociale de l'émetteur : SCI EMERAUDE<br>sse à l'étranger<br>r | rue auguste blanquí                                             |                                |                                    |
| Un guio<br>« Docun                                 | de détaillé de la proc<br>nentation ») pour vous ac                                                                                                    | édure EFI est disponible<br>compagner dans votre déclar         | sur la page<br>ration.         | <u>www.pasrau.fr</u> (rubrique     |
| Des forr<br>entrepris                              | nations en ligne (MOOC)<br>ses.fr/etes-vous-bien-insc                                                                                                    | sont disponibles, notamment<br>crite-sur-net-entreprises-et-a-p | t sur PASRAU<br>basrau/?lang=f | : <u>http://www.formation-net-</u> |

#### Dépôt d'une déclaration sur le tableau de bord : le mode EFI

#### Dépôt d'une déclaration en mode EFI

Après avoir indiqué les éléments relatifs à l'émetteur de la déclaration, vous indiquez s'il s'agit d'un dépôt de tests ou un dépôt réel, et le type de l'envoi.

| Caractéristique de l<br>Code envoi du fichier d'essai ou reé<br>Type de l'envoi Envoi normal<br>Envoi néant | envoi<br>A Réel 🔽 |                        |   |                     |                      |             |                |
|----------------------------------------------------------------------------------------------------|-------------------|------------------------|---|---------------------|----------------------|-------------|----------------|
| Synthèse des déclar                                                                                         | rations           |                        |   |                     |                      | + AJOUTER U | NE DÉCLARATION |
| SIRET déclaré                                                                                               |                   | Mois principal déclaré | ¢ | Type de déclaration | \$<br>Numéro d'ordre | Etat ᅌ      | Action         |

 Puis indiquez les caractéristiques de la déclaration, notamment le mois principal déclaré (i-e le mois de versement des revenus)

| Caractéristiques de la déclaration                             |          |                                                    |            |
|----------------------------------------------------------------|----------|----------------------------------------------------|------------|
| e de la déclaration                                            |          |                                                    |            |
| laration normale                                               |          |                                                    |            |
| ntifiant métier                                                | 10       | 1                                                  |            |
| e de mois principal déclaré                                    |          |                                                    |            |
| 06/2018                                                        |          |                                                    |            |
| de mois principal déclaré                                      |          |                                                    |            |
|                                                                |          |                                                    |            |
|                                                                |          |                                                    |            |
| Contact chez le déclaré                                        |          |                                                    |            |
| Contact chez le déclaré                                        | 0        | liean                                              |            |
| Contact chez le déclaré<br>upont<br>m du contact               | ⊘        | jean<br>Prénom du contact                          | $\bigcirc$ |
| Contact chez le déclaré<br>lupont<br>m du contact<br>123456789 | <br><br> | jean<br>Prénom du contact<br>jean.dupont@pasrau.fr | <br>⊘      |

#### Dépôt d'une déclaration sur le tableau de bord : le mode EFI

#### Dépôt d'une déclaration en mode EFI

Vous saisissez ensuite les individus déclarés, sachant qu'après une première saisie les individus vous seront proposés en reprise le mois suivant.

#### Individu(s) déclaré(s)

|         |      |      |           |                         |           | + AJOUTER UN INDIVIDU |
|---------|------|------|-----------|-------------------------|-----------|-----------------------|
| NIR/NTT | ✓ No | om 🗘 | Prénom(s) | \$<br>Date de naissance | \$        | Action                |
|         |      |      |           | ENREGISTRER             | PRÉCÉDENT | FIN DE LA DÉCLARATION |

#### Pour chaque individu, vous indiquez les éléments d'état civil et d'identification

#### **Déclaration nominative**

| 🎍 Données individuelles               |                                         |                  |                             |         |  |
|---------------------------------------|-----------------------------------------|------------------|-----------------------------|---------|--|
| Numéro d'inscription au répertoire    | Matricule de l'individu dans l'entrepri | se               | Numéro technique temporaire |         |  |
| Sexe<br>Masculin 💌                    |                                         |                  |                             |         |  |
| Nom de famille                        | Nom d'usage                             | Prénom(s)        |                             |         |  |
|                                       |                                         |                  |                             |         |  |
| Date de naissance                     | 🗆 Mois inconnu                          | □ Année inconnue |                             |         |  |
| Lieu de naissance                     |                                         |                  |                             |         |  |
| Code département de naissance         | Code pays de naissance                  |                  |                             |         |  |
| L Changement de données individuelles | 5                                       |                  |                             | $\odot$ |  |
|                                       |                                         |                  |                             | 0       |  |

#### Dépôt d'une déclaration sur le tableau de bord : le mode EFI

#### Dépôt d'une déclaration en mode EFI

L'adresse du domicile de l'individu

| <ul> <li>Adresse</li> <li>Adresse à l'étranger</li> </ul> |                                |                                         |                    |  |
|-----------------------------------------------------------|--------------------------------|-----------------------------------------|--------------------|--|
| Numéro de la voie                                         | Extension de la voie           | Nature de la voie                       | Libellé de la voie |  |
| Code postal                                               | Localité                       |                                         |                    |  |
| Code pays                                                 | Code distribution à l'étranger | Complément de la localisation de la con | nstruction         |  |
| Service de distribution, complément de                    | e la localisation de la voie   |                                         |                    |  |
|                                                           |                                |                                         |                    |  |

Et les éléments relatifs au PAS : montants imposables versés, montant de PAS prélevé, taux appliqué...

| VALIDER | ANNULER |
|---------|---------|
|         | ANNULER |

Dépôt d'une déclaration sur le tableau de bord : consultation

Sélectionner l'onglet « Consultation des déclarations » au sein du bandeau de commandes. Vous pouvez :

- consulter vos dépôts sur le tableau de bord,
- et récupérer les rapports reçus en retour de chaque déclaration : AEE, CCO, BIS (retours du SNGI) et CRM, notamment CRM nominatifs qui inclut les taux à appliquer pour chaque individu.

| Acc | ueil                                        | Dépôt d'une déclaration      | •  | Consi                   | Iltation des déclaration | ons Alerte:                          | s Paramètres                        | des notifications Aid                             |
|-----|---------------------------------------------|------------------------------|----|-------------------------|--------------------------|--------------------------------------|-------------------------------------|---------------------------------------------------|
| 1   | <ul> <li>Consultation des déclar</li> </ul> | rations                      |    | The day i               |                          |                                      |                                     |                                                   |
|     | Nom du fichier déclaratif                   | SIRET déclaré                |    |                         | ESSAI                    | Du III                               | Au                                  | Q                                                 |
|     | Horodatage de l'envo                        | oi 🔿 Type d'envo             | i  | Nom du fichier          | \$                       | Accusé d'enregistrement électronique | Certificat de conformité            | Affichage des déclarations                        |
|     | Transmis le 27/04/2018 à 19                 | 9h00 Réel                    |    | 1923_01042018_10_02.p   | asrau                    | Validé le 27/04/2018 à 19h00         | Validé le 27/04/2018 à 19h10        | -                                                 |
|     | SIRET déclaré                               | <ul> <li>Fraction</li> </ul> | \$ | Type de déclaration     | Statut                   | CRM financier                        | CRM nominatif                       | Bilan d'identification des salariés               |
|     | 123 456 789 00010                           | 10                           | 0  | 1 - Déclaration normale | ок                       | Pas de versement organisme           | CRM reçu le 14/05/2018 à 07h17 Cont | trôle SNGI avec anomalie(s) le 28/04/2018 à 10h17 |
|     | Transmis le 27/04/2018 à 19                 | 9h00 Réel                    |    | 00441_01042018_10_02.p  | asrau                    | Validé le 27/04/2018 à 19h00         | Validé le 27/04/2018 à 19h10        | -                                                 |
|     | SIRET déclaré                               | <ul> <li>Fraction</li> </ul> | \$ | Type de déclaration     | Statut                   | CRM financier                        | CRM nominatif 🗘 🗘                   | Bilan d'identification des salariés               |
|     | 123 456 789 00010                           | 10                           | 0  | 1 - Déclaration normale | ок                       | Pas de versement organisme           | CRM reçu le 14/05/2018 à 07h17 Cont | trôle SNGI avec anomalie(s) le 28/04/2018 à 10h16 |

#### Les éléments de calendrier des prochaines étapes (1/2)

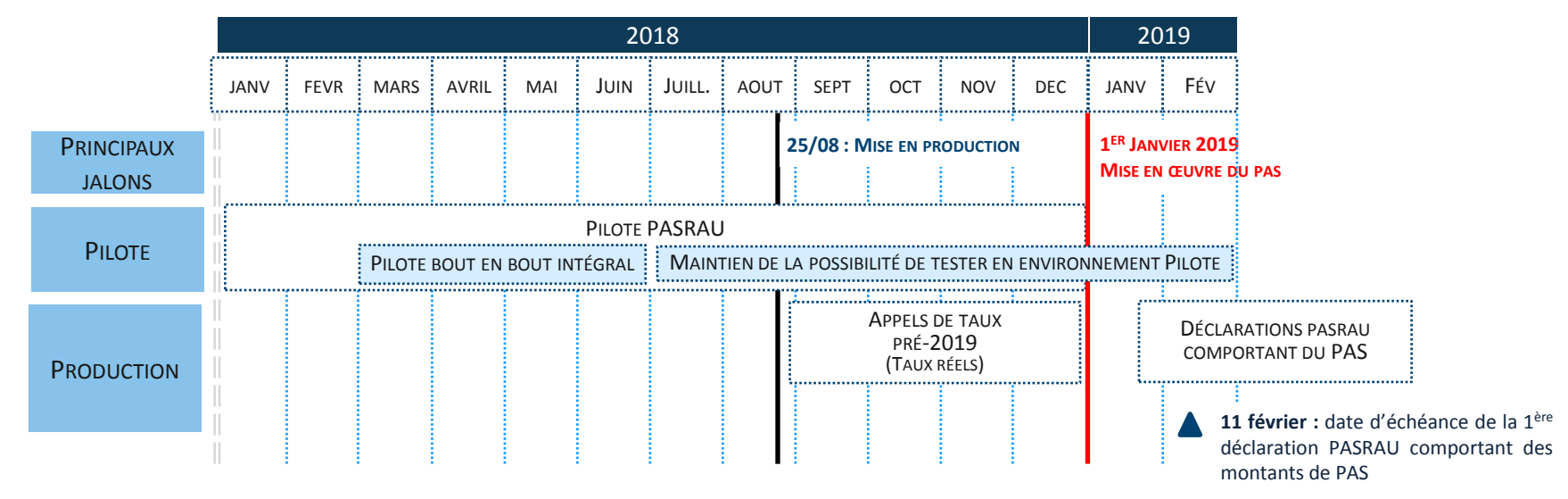

#### Les prochaines étapes de la mise en place du PAS <u>en 2018</u> :

- Ouverture du service PASRAU le 25 août 2018
- Dès cette ouverture, possibilité de déposer des déclarations Pasrau ne comportant pas de données PAS prélevées, mais permettant de récupérer les taux pour les individus :
  - pour participer à la phase de préfiguration sur les bulletins de paie entre septembre et décembre 2018 ;
  - pour rôder le dispositif de récupération des taux au sein des CRM nominatifs, et disposer des taux personnalisés avant le premier prélèvement qui se déroulera en janvier 2019 (récupération obligatoire des taux personnalisés au plus tard en novembre ou décembre selon le rythme de liquidation des revenus).
- Transmission des taux réels par la DGFiP, à compter de la deuxième quinzaine de septembre 2018, en réponse aux déclarations déposées.

#### Les éléments de calendrier des prochaines étapes (2/2)

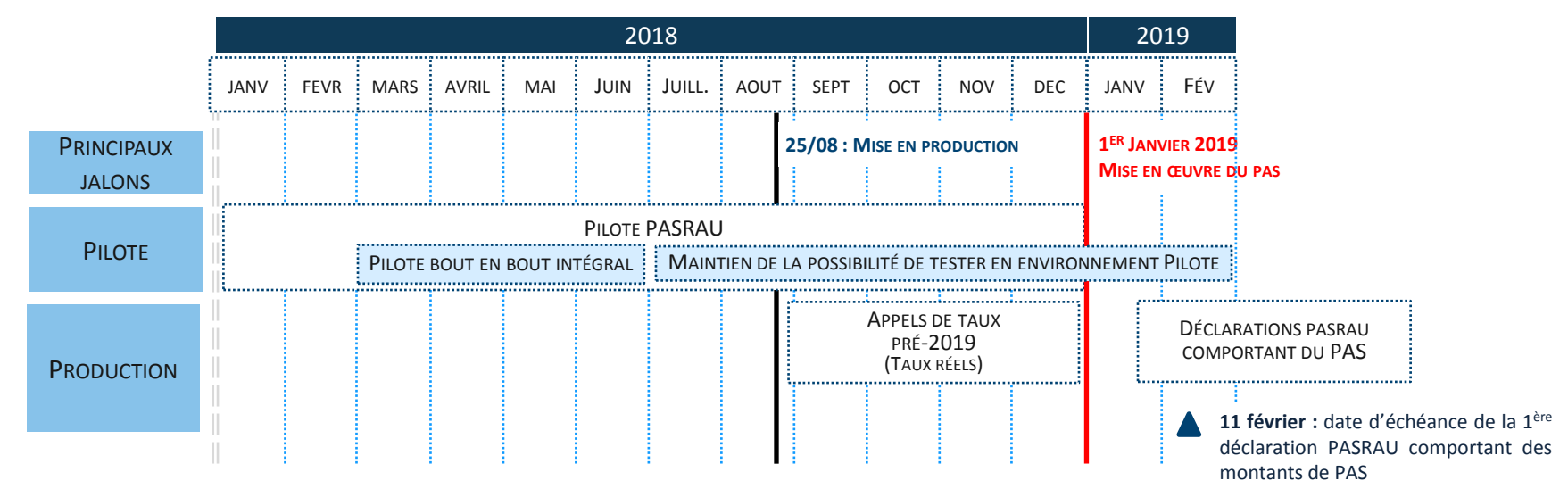

#### Les prochaines étapes de la mise en place du PAS <u>en 2019</u>

- L'application des taux de PAS et le prélèvement du montant de l'impôt sur les revenus versés à compter du 1<sup>er</sup> janvier 2019
- Le dépôt de la première déclaration PASRAU incluant des données PAS prélevés, entre le 25 janvier 2019 et le 11 février 2019 (le 10 février étant un dimanche).

N'attendez pas le dernier moment : vous pouvez dès à présent vous inscrire sur Net-entreprises et demander à être habilité au service PASRAU